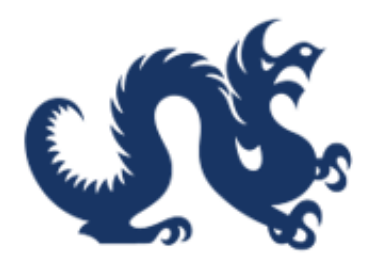

## **Drexel University**

## SAP Ariba Marketplace End-User Guide Adding an Address to an Existing Supplier in Ariba

Accounts Payable & Procurement Services

## Adding an address to an Existing Supplier in SAP Ariba

1. The "Product Name" is the name or title of the requisition. Click into the field and type the name or title of the requisition.

| State Stream Ariba Buying                                                     |                                                      | 🥵 🔁                |
|-------------------------------------------------------------------------------|------------------------------------------------------|--------------------|
| Create a Non-Catalog Requisition                                              |                                                      | Add to cart Cancel |
|                                                                               |                                                      |                    |
|                                                                               |                                                      |                    |
| Product name *                                                                | Category *                                           | ?                  |
| 1                                                                             | Choose a category                                    | ~                  |
| Description *                                                                 |                                                      |                    |
|                                                                               |                                                      |                    |
|                                                                               |                                                      |                    |
|                                                                               |                                                      |                    |
|                                                                               |                                                      |                    |
| Quantity * Unit of measure *                                                  |                                                      |                    |
| - + Each ~                                                                    |                                                      |                    |
| Unit price *                                                                  |                                                      |                    |
| USD -                                                                         |                                                      |                    |
|                                                                               |                                                      |                    |
|                                                                               |                                                      |                    |
| Do you have an invoice in hand for goods and/or services that have already be | een rendered without an established nurchase order?* |                    |
| Do you have an invoice in hand for goods and/or services that have already be | een rendered without an established purchase order?* |                    |

2. In the "Catagory" field, click "Choose a category". This is the commodity code.

| The Drexel Ariba Buying                                                            |                                                 | 🦨 💒 🕜 🚥 🔒          |
|------------------------------------------------------------------------------------|-------------------------------------------------|--------------------|
| Create a Non-Catalog Requisition                                                   |                                                 | Add to cart Cancel |
|                                                                                    |                                                 |                    |
| Product name *                                                                     | Category *                                      | (?)                |
| 100 T-shirt Order                                                                  | Choose a category                               | ~                  |
| Description *                                                                      |                                                 |                    |
|                                                                                    |                                                 |                    |
|                                                                                    |                                                 |                    |
| Quantity * Unit of measure *                                                       |                                                 |                    |
| - + Each ~                                                                         |                                                 |                    |
| Unit price *                                                                       |                                                 |                    |
| USD -                                                                              |                                                 |                    |
|                                                                                    |                                                 |                    |
| Do you have an invoice in hand for goods and/or services that have already been re | endered without an established purchase order?* |                    |
|                                                                                    |                                                 | *                  |

3. Select the most accurate commodity code for the order. This identifies what type of purchase is being made.

| Create a Non-Catalog Requisition                                                                                             | L <sup>69</sup> ≱ <sup>1</sup> ⑦ WB<br>Add to cart Cancel                                                                                                    |
|----------------------------------------------------------------------------------------------------|----------------------------------------------------------------------------------------------------|
|                                                                                                    |                                                                                                    |
| Product name *                                                                                                    | Category *                                                                                                    |
| 100 T-shirt Order       Description *       Quantity *       Unit of measure *       -       +       Each       Vnit price * | Choose a category            Clear selection         53000000 (Apparel/Luggage/Personal Care Products)           86000000 (Education and Training Services)         27000000 (Tools and General Machinery)           80000000 (Management and Business Professionals and Administrative Se         25000000 (Vehicles and their Accessories and Components)           43200000 (Components for information technology or broadcasting or telec         43000000 (Information Technology Broadcasting and Telecommunications)           39000000 (Electrical Systems and Lighting and Components and Accessori         25000000 (Selectrical Systems and Lighting and Components and Accessori |
| USD -                                                                                                    | Browse all                                                                                                    |
| Do you have an invoice in hand for goods and/or services that have alm                                                       | eady been rendered without an established purchase order?*                                                                                                    |

4. Click in the description field. Add a brief description of the order.

| <b>ự≰</b> <u>Drexe</u> ] Ariba Buying                                              | t <mark>o</mark> k <mark>i</mark> ()              | WB   |
|------------------------------------------------------------------------------------|---------------------------------------------------|------|
| Create a Non-Catalog Requisition                                                   | Add to cart Car                                   | ncel |
|                                                                                    |                                                   |      |
| Product name *                                                                     | Category *                                        | ?    |
| 100 T-shirt Order                                                                  | 53000000 (Apparel/Luggage/Personal Care Products) |      |
| Description *                                                                      |                                                   |      |
| Quality 1 Unit of measure 1                                                        | 9 🙆                                               | )    |
| + Fach V                                                                           |                                                   |      |
| Unit price *                                                                       |                                                   |      |
| Do you have an invoice in hand for goods and/or services that have already been re | ndered without an established purchase order?*    |      |
| Ves No                                                                             |                                                   |      |
|                                                                                    |                                                   | •    |

5. Select the quantity of the item(s) of the requisition.

|                                                               |                                                   | NB  |
|---------------------------------------------------------------|---------------------------------------------------|-----|
| Create a Non-Catalog Requisition                              | Add to cart Can                                   | cel |
|                                                               |                                                   |     |
|                                                               |                                                   |     |
| Product name *                                                | Category *                                        | (   |
| 100 T-shirt Order                                             | 53000000 (Apparel/Luggage/Personal Care Products) |     |
| Description *                                                 |                                                   | -   |
| 100 t-shirt custom designed for homecoming concert volunteers |                                                   | ſ   |
| Too estima custom designed for nomecoming concert voluncers)  |                                                   |     |
|                                                               |                                                   |     |
|                                                               | V D                                               | =   |
| Quantity Unit of measure *                                    |                                                   |     |
| - Fach V                                                      |                                                   |     |
| Eddi                                                          |                                                   |     |
|                                                               |                                                   |     |
| Unit price *                                                  |                                                   |     |
| Unit price *                                                  |                                                   |     |
| Unit price *                                                  |                                                   |     |
| Unit price *                                                  | endered without an established purchase order?*   |     |

6. Select the unit price of the order. (The unit price is based on the quantity.)

| <b>ự¢D</b> rexe] Ariba Buying                                                      | ر الجاري الح                                                                                | WB   |
|------------------------------------------------------------------------------------|---------------------------------------------------------------------------------------------|------|
| Create a Non-Catalog Requisition                                                   | Add to cart Car                                                                             | ncel |
|                                                                                    |                                                                                             |      |
| Product name *                                                                     | Category *                                                                                  | ?    |
| 100 T-shirt Order                                                                  | me * Category *        it Order     53000000 (Apparel/Luggage/Personal Care Products)     > |      |
| Description *                                                                      |                                                                                             |      |
|                                                                                    | Q 🕽                                                                                         |      |
| Quantity * Unit of measure *                                                       |                                                                                             |      |
| - 100 + Each ~                                                                     |                                                                                             |      |
| Unit price * USD +                                                                 |                                                                                             |      |
| Do you have an invoice in hand for goods and/or services that have already been re | ndered without an established purchase order?*                                              |      |
|                                                                                    |                                                                                             |      |

7. Answer the question, "Do you have an invoice in hand for goods or services that have already been rendered without an established purchase order?" The response should be "No". If the answer is "Yes", use the Confirming Order form.

|   | C Drexel Ariba Buying                                                                                                    | <mark>گ</mark> | Ë      | ? | WB     | ^ |
|---|----------------------------------------------------------------------------------------------------|----------------|--------|---|--------|---|
| < | Create a Non-Catalog Requisition                                                                                                    | Add to         | o cart |   | Cancel | ] |
|   | Quantity " Unit of measure "                                                                                                    |                |        |   |        |   |
|   | - 100 + Each ~                                                                                                    |                |        |   |        |   |
|   | Unit price *                                                                                                    |                |        |   | 0      |   |
|   | 12/ USD -                                                                                                    |                |        |   | (      | 2 |
|   | Do you have an invoice in hand for goods and/or services that have already been rendered without an established purchase order?*          Yes       No         FOR SERVICES ONLY: Is the supplier a U.S. citizen or permanent resident?         Yes       No         Is your supplier onboarded?       Is your supplier onboarded?         Yes       Request new supplier to be onboarded | ≥s and/o       | r      |   |        |   |
| 4 | Please and your attachment(s) here. An attachment is required for all Non-Catalog Purchase Requisitions*                                                                                                    |                |        |   |        | * |

8. Answer the question, "Is the supplier a current or recent former student or employee (within the current or previous calendar year) of Drexel University, its subsidairies and/or affiliates?" The answer should be "No". If the answer is "Yes", contact your HR Business Partner for assistance in hiring this individual or/business.

| C Drexel Ariba Buying                                                                                                    | <b>€</b> }  | ? wB   | ^ |
|----------------------------------------------------------------------------------------------------|-------------|--------|---|
| Create a Non-Catalog Requisition                                                                                                    | Add to cart | Cancel |   |
| Quantity - Unit of measure -                                                                                                    |             |        |   |
| - 100 + Each ~                                                                                                    |             |        |   |
| Unit price *                                                                                                    |             | 2      |   |
| 12 USD -                                                                                                    |             | C      |   |
| Do you have an invoice in hand for goods and/or services that have already been rendered without an established purchase order?*          Yes       No         Is the supplier a current or recent former student or employee (within the current or previous calendar year) of Drexel University, its subsidiar affiliates?         Yes       Yes         FOR SERVICES ONLY: Is the supplier a U.S. citizen or permanent resident?         Yes       No         Is your supplier ophoarded?       Is not supplier ophoarded? | ies and/or  |        |   |
|                                                                                                    |             |        |   |
| Request new supplier to be onboarded                                                                                                    |             |        |   |
| Please add your attachment/s) here &n attachment is required for all Non-Catalog Purchase Requisitions *                                                                                                    |             | •      | * |

9. Answer the question, "FOR SERVICES ONLY: Is the supplier a U.S. citizen or permanent resident?" The answer should be "Yes". If the answer is "No", contact the Office of Tax Compliance for more information regarding this type of payment.

| Initial Buying                                                                                                    | 7 <mark>6</mark> 8 月 | ? wb          | • |
|----------------------------------------------------------------------------------------------------|----------------------|---------------|---|
| Create a Non-Catalog Requisition                                                                                                    | Add to cart          | Cancel        |   |
| Quanuty " Unit of measure "                                                                                                    |                      |               |   |
| - 100 + Each ~                                                                                                    |                      |               |   |
| Unit price *                                                                                                    |                      |               |   |
| 12 USD -                                                                                                    |                      | $\mathcal{O}$ |   |
| Do you have an invoice in hand for goods and/or services that have already been rendered without an established purchase order?* <ul> <li>Yes</li> <li>No</li> </ul> <li>Is the supplier a current or recent former student or employee (within the current or previous calendar year) of Drexel University, its subsidiaries affiliates?* <ul> <li>Yes</li> <li>No</li> </ul> </li> <li>POR SERVICES ONLY: Is the supplier a U.S. citizen or permanent resident? <ul> <li>Yes</li> <li>No</li> </ul> </li> <li>Is your supplier onboarded? ① <ul> <li>Yes</li> <li>Yes</li> <li>Request new supplier to be onboarded</li> </ul> </li> | and/or               |               |   |
| Please and your attachment(s) here. An attachment is required for all Non-Catalog Purchase Requisitions*                                                                                                    |                      | •             | * |

10. The existing supplier should be in Ariba, select the "Is your Supplier Onboarded?" field. Click the "Yes" field.

| CEDrexe Ariba Buying                                                                                                    | £3     | Ĕ <mark>.</mark> | ?    | VB         | ^ |
|----------------------------------------------------------------------------------------------------|--------|------------------|------|------------|---|
| Create a Non-Catalog Requisition                                                                                                    | Add to | cart             | Cano | :el        |   |
| Quantity " Unit of measure "                                                                                                    |        |                  |      |            | - |
| - 100 + Each ~                                                                                                    |        |                  |      |            |   |
| Unit price *                                                                                                    |        |                  |      | 0          |   |
| 12 USD -                                                                                                    |        |                  |      | $\bigcirc$ |   |
| Do you have an invoice in hand for goods and/or services that have already been rendered without an established purchase order?* <ul> <li>Yes</li> <li>No</li> </ul> <li>Is the supplier a current or recent former student or employee (within the current or previous calendar year) of Drexel University, its subsidiaries affiliates?* <ul> <li>Yes</li> <li>No</li> </ul> </li> <li>FOR SERVICES ONLY: Is the supplier a U.S. citizen or permanent resident? <ul> <li>Yes</li> <li>No</li> </ul> </li> <li>Type: No</li> <li>Type: No</li> | and/or |                  |      |            | • |
| Please add your attachment(s) here An attachment is required for all Non-Catalog Purchase Requisitions*                                                                                                    |        | _                |      | •          |   |

11. Click the "Request new address added to existing supplier" field.

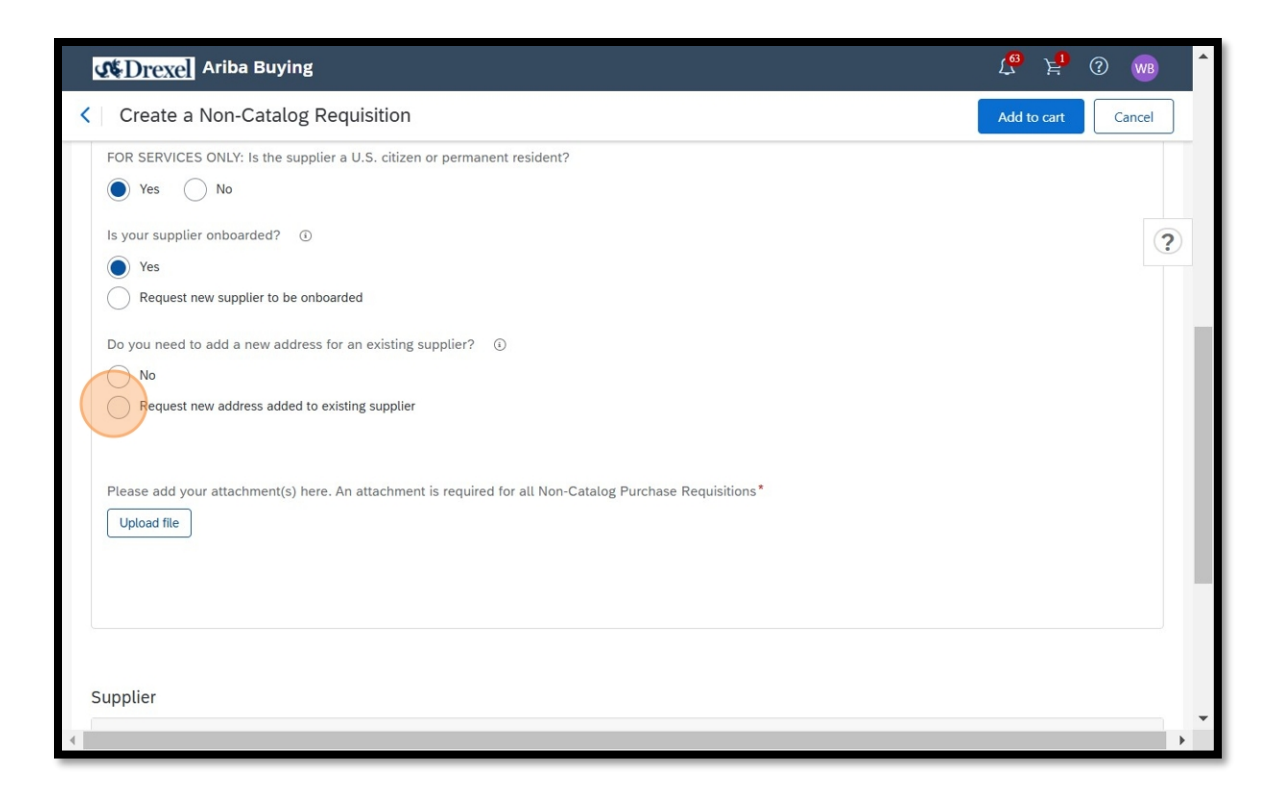

12. The "Add New Address to Existing Supplier" section will be made available to add updated contact information to the existing supplier.

| C Drexe Ariba Buying                                                           |          | t <mark>o</mark> k <mark>i</mark> ()                                      | WB   |
|--------------------------------------------------------------------------------|----------|---------------------------------------------------------------------------|------|
| Create a Non-Catalog Requisition                                               |          | Add to cart Car                                                           | ncel |
| FOR SERVICES ONLY: Is the supplier a U.S. citizen or permanent resident?       |          |                                                                           |      |
| Yes No                                                                         |          |                                                                           |      |
| Do you need to add a new address for an existing supplier?                     |          |                                                                           | 2    |
| No                                                                             |          |                                                                           |      |
| Request new address added to existing supplier                                 |          |                                                                           |      |
| If your evisting compliant address meads to be undeted you will need to a      | omalo    | to the Add New Address to Evisting Cumplics below and calent the sumplies |      |
| "_EXISTING_SUPPLIER_UPDATE_" in the Supplier section at the bottom             | n of thi | s form.                                                                   |      |
|                                                                                |          |                                                                           |      |
| Add New Address to Existing Supplier                                           |          |                                                                           | -    |
| *Set the Supplier to "_EXISTING_SUPPLIER_UPDATE_" in the Supplier section at t | the bott | om of this form.                                                          |      |
| Select Existing Supplier to Update:*                                           |          | City/Town:*                                                               |      |
| Select V                                                                       |          | City or town                                                              |      |
| Country: *                                                                     |          | State/Province:                                                           |      |
| Select ~                                                                       | C        | State or Province                                                         |      |
| Address 1:*                                                                    |          | Zip/Postal Code:                                                          |      |
| Number and street name                                                         |          |                                                                           |      |
|                                                                                |          | · · · · · · · · · · · · · · · · · · ·                                     |      |
|                                                                                |          |                                                                           | ,    |

13. Click "Select Existing Supplier to Update" In this field, you would type in the supplier's name or select "Browse" to search for the supplier. When it is ocated, click the supplier name.

| Create a Non-Catalog Requisition                                                                                                    |                          |             |           | Add to cart C                                                    | ancel |
|----------------------------------------------------------------------------------------------------|--------------------------|-------------|-----------|------------------------------------------------------------------|-------|
| No                                                                                                    |                          |             |           |                                                                  |       |
| <ul> <li>Request new address added to existing supplier</li> </ul>                                                                                                    |                          |             |           |                                                                  |       |
|                                                                                                    |                          |             |           |                                                                  |       |
| If your existing supplier address needs to be update<br>" EXISTING SUPPLIER UPDATE " in the Supplier's                                                                                                | d, you will need to c    | omplet      | e the Ad  | d New Address to Existing Supplier below and select the supplier | (     |
|                                                                                                    |                          | · · · · · · |           |                                                                  |       |
| Add New Address to Existing Supplier                                                                                                    |                          |             |           |                                                                  |       |
| *Set the Supplier to " EXISTING SUPPLIER UPDATE " in ti                                                                                                    | he Supplier section at t | he botto    | m of this | form.                                                            |       |
|                                                                                                    |                          |             |           |                                                                  |       |
| Select Existing Supplier to Update:*                                                                                                    |                          |             | City/To   | wn:*                                                             |       |
|                                                                                                    |                          |             |           |                                                                  |       |
| sole                                                                                                    | $\sim$                   | C           | City or   | town                                                             |       |
| sole<br>Peterson Henry, Daesol (14473175)                                                                                                    | ~                        | 050)        | City or   | town                                                             |       |
| sole<br>Peterson Henry, Daesol (14473175)<br>Solecki, Susan (60012182)                                                                                                    | ~                        | 050)        | City or   | ovince:                                                          |       |
| sole<br>Peterson Henry, Daesol (14473175)<br>Solecki, Susan (60012182)<br>Soleo, William (14416703)                                                                                                   | ~                        | 050)        | City or   | ovince:<br>Province                                              |       |
| sole           Peterson Henry, Daesol (14473175)           Solecki, Susan (60012182)           Soleo, William (14416703)           The SOLE Movement LLC (14608050)                                   |                          | 050)        | City or   | ovince:<br>Province al Code:                                     |       |
| sole Peterson Henry, Daesol (14473175) Solecki, Susan (60012182) Soleo, William (14416703) The SOLE Movement LLC                                                                                      | Erowse                   | 050)        | City of   | ovince:<br>Province at Code:                                     |       |
| sole Peterson Henry, Daesol (14473175) Solecki, Susan (60012182) Soleo, William (14416703) The SOLE Movement LLC (14608050) Number and street name                                                    | Browse                   | 050)        | City of   | town ovince: Province al Code:                                   |       |
| sole Peterson Henry, Daesol (14473175) Solecki, Susan (60012182) Soleo, William (14416703) The SOLE Movement LLC (14608050) Number and street name Address 2:                                         | E Browse                 | 050)        | City of   | town ovince: Province al Code:                                   |       |
| sole Peterson Henry, Daesot (14473175) Solecki, Susan (60012182) Soleo, Wiltiam (14416703) The SOLE Movement LLC (14608050) Number and street name Address 2: Apt, suite, unit, building, floor, etc. | E Browse                 | 050)        | City of   | town ovince: Province al Code:                                   |       |

14. Add the existing supplier information including: Country, City/Town, State/Province, and new Street Address including the Zip/Postal Code.

| COTEXEL And Buying                                   |                           |          |                  | WB) |
|------------------------------------------------------|---------------------------|----------|------------------|-----|
| Create a Non-Catalog Requisition                     |                           |          | Add to cart Can  | cel |
| Add New Address to Existing Supplier                 |                           |          |                  |     |
| *Set the Supplier to "_EXISTING_SUPPLIER_UPDATE_" in | the Supplier section at t | he botte | om of this form. |     |
| Select Existing Supplier to Update:*                 |                           |          | City/Town:*      | ?   |
| The SOLE Movement LLC ×                              |                           |          | Ewing            |     |
| Select                                               | $\sim$                    | C        | State/Province:  |     |
| Country:*                                            |                           |          | LN               | 1   |
| United States 🗙                                      |                           |          | Zip/Postal Code: | - ( |
| Select                                               | ~                         | 2        | 08628            | ון  |
| Address 1:*                                          |                           |          |                  |     |
| 555 Grand Ave                                        |                           |          |                  |     |
| Address 2:                                           |                           |          |                  |     |
| #77072                                               |                           |          |                  |     |
| Contact Information                                  |                           |          |                  |     |
|                                                      |                           |          |                  |     |
| Supplier Email:                                      |                           |          | Supplier Phone:  |     |

15. In the "Contact Information" section, add in a valid email address and telephone number field.

| Contraction Drexel Ariba Buying                             |                                               | L <sup>®</sup> k <sup>1</sup> (? w (* |
|-------------------------------------------------------------|-----------------------------------------------|---------------------------------------|
| Create a Non-Catalog Requisition                            |                                               | Add to cart Cancel                    |
| 555 Grand Ave                                               |                                               |                                       |
| Address 2:                                                  |                                               |                                       |
| #77072                                                      |                                               | ?                                     |
| Contact Information                                         |                                               |                                       |
| Supplier Email:                                             | Supplier Phone:                               |                                       |
| example@email.com                                           | (Country, Area, Phone, Ext)                   |                                       |
| Please add your attachment(s) here. An attachment is requir | ed for all Non-Catalog Purchase Requisitions* |                                       |
| upplier<br>Recommended supplier                             |                                               | View all suppliers                    |
|                                                             |                                               | •                                     |

16. Add any attachments that you have that pertains to your order. (i.e., Quotes, communications)

|                                                          |                                                  | Cancel |
|----------------------------------------------------------|--------------------------------------------------|--------|
| 555 Grand Ave                                            |                                                  |        |
| Address 2:                                               |                                                  |        |
| #77072                                                   |                                                  |        |
| Contact Information                                      |                                                  |        |
| Supplier Email:                                          | Supplier Phone:                                  |        |
| inspireonessole@gmail.com                                | 6094330331                                       |        |
|                                                          |                                                  |        |
| Please add your attachment(s) here. An attachment is req | uired for all Non-Catalog Purchase Requisitions* |        |

17. After you have succesfully added your documents, click "Add to cart".

| Create a Non-Catalog Requisition                     |                                                     | Add to cart Cancel |
|------------------------------------------------------|-----------------------------------------------------|--------------------|
| 555 Grand Ave                                        |                                                     |                    |
| Address 2:                                           |                                                     |                    |
| #77072                                               |                                                     | 0                  |
| Contact Information                                  |                                                     |                    |
| Supplier Email:                                      | Supplier Phone:                                     |                    |
| inspireonessole@gmail.com                            | 6094330331                                          |                    |
| Please add your attachment(s) here. An attachment is | required for all Non-Catalog Purchase Requisitions* |                    |
| Upload file<br>Dragon_yellow.png 🗙                   |                                                     |                    |